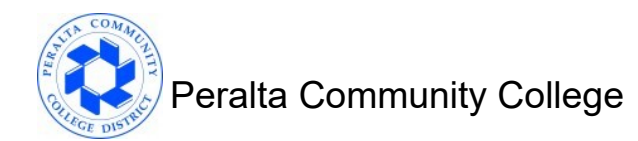

## **Removing Automatic Teams Meeting Links**

A default feature in Outlook automatically adds a Microsoft Teams meeting link to meetings that are schedules with another person. This occurs even if a Zoom meeting is also added. The following steps show how to turn this feature off.

## Turning Off the Addition of MS Teams Meeting

From the Outlook client:

- 1. Click File in the menu tool bar.
- 2. To the bottom left of the window, click **Options**.

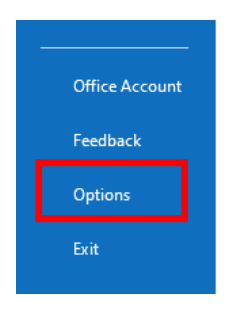

3. In the Outlook Options window, select Calendar.

| Outlook Options      |                                                                               | ?  | ×    |
|----------------------|-------------------------------------------------------------------------------|----|------|
| General A            | $\begin{bmatrix} n \\ n \\ n \\ n \\ n \\ n \\ n \\ n \\ n \\ n $             |    |      |
| Calendar             | Cloud storage options                                                         |    |      |
| Groups               | $\checkmark$ Store my Outlook settings in the cloud $\textcircled{1}$         |    |      |
| People               | User Interface options                                                        |    |      |
| Tasks                | When using multiple displays:                                                 |    |      |
| Search               | <ul> <li>Optimize for best <u>appearance</u></li> </ul>                       |    |      |
| Language             | <ul> <li>Optimize for compatibility (application restart required)</li> </ul> |    |      |
| Accessibility        | Show Mini Toolbar on selection 🕕                                              |    |      |
| Advanced             | ✓ Enable Live Preview ①                                                       |    |      |
| Customize Ribbon     | ScreenTip style: Show feature descriptions in ScreenTips                      | *  |      |
| Quick Access Toolbar | Personalize your copy of Microsoft Office                                     |    |      |
| <b></b>              | ОК                                                                            | Ca | ncel |

4. Under Calendar Options, remove the checkmark from "Add online meeting to all meetings"

| Calendar options                                   |              |
|----------------------------------------------------|--------------|
| Add online meeting to all meetings                 |              |
| Default duration for new appointments and meetings | 30 minutes 💌 |

5. Click OK.

## Turning Off the Addition of MS Teams Meeting for Mac Users

From the Outlook client:

1. Click **Outlook** in the menu tool bar then **Preferences**.

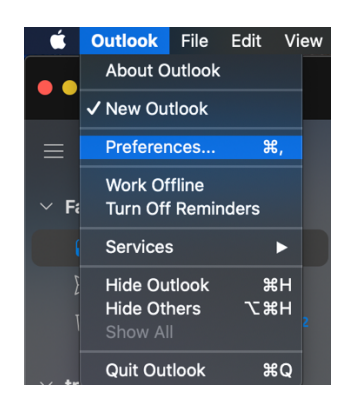

- 2. In the Outlook Preferences window, click Calendar
- 3. In the Calendar window, under Calendar Options, click Configure

| Calendar<br>Show All                        |  |  |  |
|---------------------------------------------|--|--|--|
| Work schedule                               |  |  |  |
| Work day starts: 9:00 AM ᅌ                  |  |  |  |
| Work day ends: 5:00 PM ᅌ                    |  |  |  |
| Work week: S M T W T F S                    |  |  |  |
| First day of week: Sunday                   |  |  |  |
| Calendar options                            |  |  |  |
| 🗹 Default reminder: 🛛 15 minutes ᅌ          |  |  |  |
| Show week numbers                           |  |  |  |
| Add online meeting to all events: Configure |  |  |  |

4. In the new window, be sure to **uncheck** the box next to "Add online meeting to all meetings" then click **Save** 

| Show All       | Calendar                                         |             |
|----------------|--------------------------------------------------|-------------|
| Online Meeting |                                                  |             |
|                | Add online meeting to all meetings               |             |
|                | Microsoft Teams<br>Cisco Webex Scheduler<br>Zoom |             |
|                |                                                  | Cancel Save |